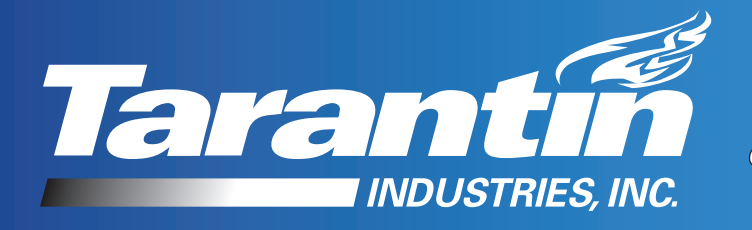

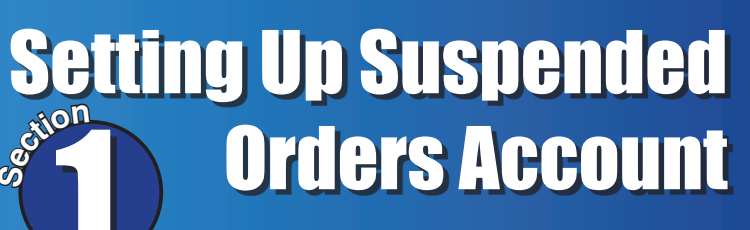

### **1. Log In to your online ordering account** If you don't have an account skip to step 1a

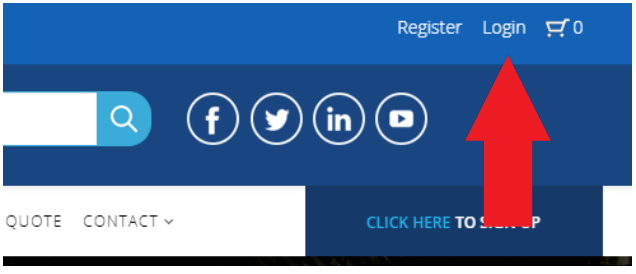

### 1a. If you don't have an account go to our homepage and click *Start Your Online Ordering Account HERE* in the upper left corner.

You'll need to wait until you receive the "Account Approved" email before you can proceed

# 2. Once you're logged in roll your mouse over *My Account* and then click on *Suspended Order*.

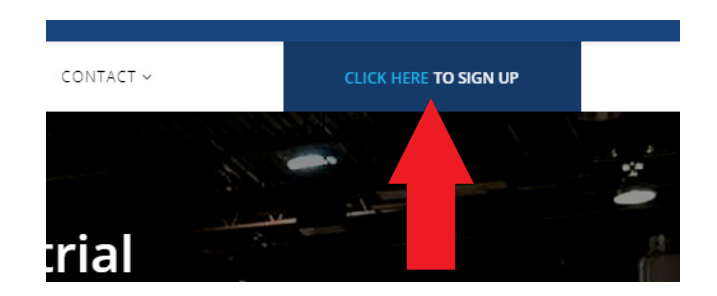

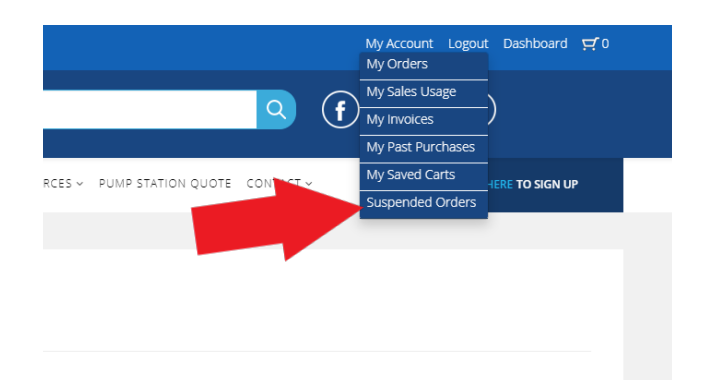

**3.Click the checkbox for** *I need to approve orders for other account users.* 

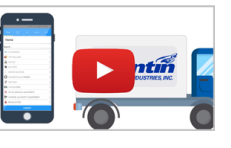

How to Set Up Suspended Orders Download our Step-by-Step Instructions to set up your suspended orders account today

Click the checkbox below if you're ready to create your Suspended Orc I need to approve orders for other account users.

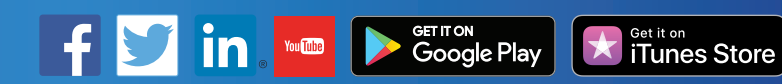

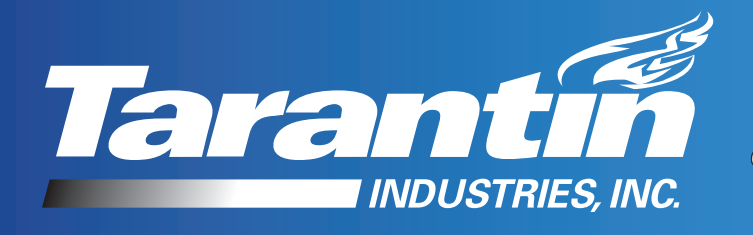

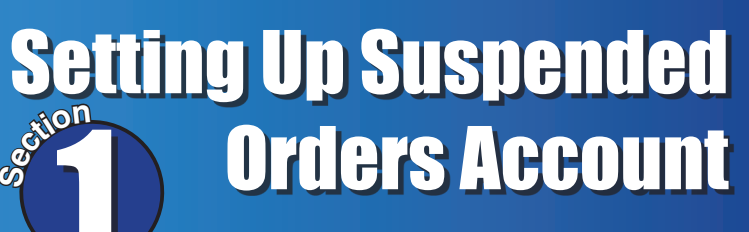

(†) (¥) (in) 🗖

Q

Account Logout Dashboard 🛒 0

4. Log out and log back in again

5. Now you'll see a link for *Suspend* Order Admin in the "My Account" bullet list and in the Footer. Click on either.

## 6. Click My Users

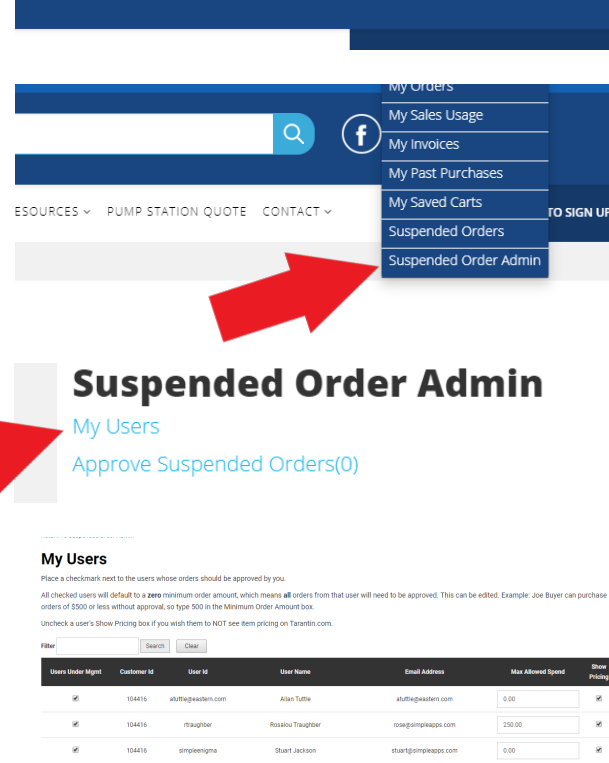

### 7. This brings you to a page showing all the online account holders assigned to your Customer ID

7a. Note: Your employees will need to have an Online Ordering account. If they don't they'll need to follow Step 1a above to create their account. You need to wait until they receive the "Account Approved" email before you can proceed.

| Incheck a user's Shov | v Pricing box if y | ou wish them to NOT see its | em pricing on Tarantin.com. |                       |                   |           |
|-----------------------|--------------------|-----------------------------|-----------------------------|-----------------------|-------------------|-----------|
| iter                  | Searc              | Clear                       |                             |                       |                   |           |
| Users Under Mgmt      | Customer Id        | User Id                     | User Name                   | Email Address         | Max Allowed Spend | Sh<br>Pri |
| ×                     | 104416             | atuttle@eastern.com         | Alian Tuttie                | atuttiegeastern.com   | 0.00              |           |
| ×                     | 104416             | rtraughber                  | Rosalou Traughber           | rosegisimpleapps.com  | 250.00            |           |
| 2                     | 104416             | simpleenigma                | Stuart Jackson              | stuart@simpleapps.com | 0.00              |           |
| 2                     | 104416             | simplewebmobile             | SimpleWeb Mobile            | info@simpleapps.com   | 500.00            |           |
|                       | 104416             | syeatongeastern.com         | Scott Yeston                | syeaton geastern.com  |                   | ] (       |
| ×                     | 104416             | test-user                   | test-user                   | simpleweb.gdestm.com  | 0.00              |           |
| 2                     | 104416             | test3                       | Test Three                  | test3@simpleapps.com  | 0.00              | 1         |

Google Play

Get it on iTunes Store

7b. In the *Users Under Mamt* column click the checkbox next to all the users that will need your approval to order.

7c. In the *Max Allowed Spend* column you can control how much an employee can spend without needing your approval. So \$250.00 means they can spend up to \$250.00 before needing your approval. \$0 means all orders will need your approval.

7d. You can also control if they see pricing or not by by checking (can see pricing) or unchecking (can't see pricing) the checkbox in the *Show Pricing* column.

7e. Click the Save Changes button and your all set.

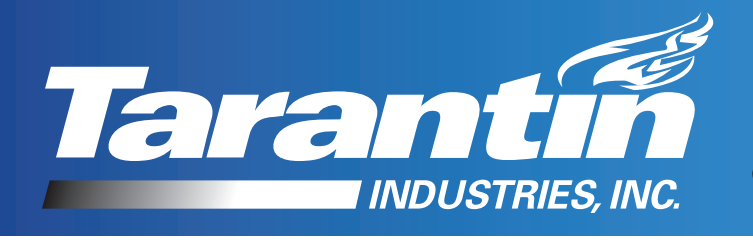

# Using Your Suspended Orders Account as a Manager

1. If you're not logged in already, do so.

2. Roll your mouse over *My Account* and then click on *Suspended Order Admin*.

### 3. Click Approve Suspended Orders

# 4. This will bring you to the page of orders needing your approval

4a. You can reach your orders needing approval by click the link in the email that alerts you of a new order needing approval.

4b. Click a number in the Pending Order ID column.

# 5. This will bring you to the Pending Order page.

5a. Here you can make changes to the shipping address or to the order if needed

5b. Click *Approve Order As Is* (if your approving without changes) or *Approve Order With Changes* (if your approving with changes) or *Reject Order* (if you want to cancel the order)

# 6. This will bring you to the Thank You For Ordering page.

6a. An email notification will be sent to you as well.

Tarantin.com | 800.922.0724

|                                  | Login ᅻ 0                                 |            |
|----------------------------------|-------------------------------------------|------------|
|                                  |                                           |            |
|                                  | My Orders                                 |            |
| Q (f                             | My Sales Usage<br>My Invoices             |            |
| S Y PUMP STATION QUOTE CONTACT Y | My Past Purchases<br>My Saved Carts       | TO SIGN UP |
|                                  | Suspended Orders<br>Suspended Order Admin |            |

#### Suspended Order Admin

My Users Approve Suspended Orders(0)

Approve Suspended Orders

| e orders below have been submitted by users assigned to you, and must be approved before they are sent to Tarantin. Click the Pending Order Id to view and approve the order. |                               |              |            |                 |             |  |
|----------------------------------------------------------------------------------------------------|-------------------------------|--------------|------------|-----------------|-------------|--|
| Pending Order Id                                                                                                    | PO Number                     | Submitted By | Order Date | Number Of Lines | Order Total |  |
| 22                                                                                                    | ITTEST ORDER DO NOT PROCESSI! | Test Three   | 2019-04-24 | 2               | \$11.37     |  |
| 21                                                                                                    | HTEST ORDER DO NOT PROCESSII  | Test Three   | 2019-04-24 | 2               | \$20.38     |  |
| 15                                                                                                    | 3435565625                    | test-user    | 2019-01-30 | 3               | \$14.26     |  |
| 14                                                                                                    | 3435565625                    | test-user    | 2019-01-30 | 7               | \$2,293.73  |  |
| 13                                                                                                    | TESTORDERDONOTPROCESS         | test-user    | 2019-01-30 | 2               | \$5,470.10  |  |
| 9                                                                                                    |                               | Test Three   | 2018-12-28 | 2               | \$36.74     |  |
|                                                                                                    |                               |              |            |                 |             |  |

#### Pending Order ID 22

The order below needs approval by you. Please review the order below, make any edits needed, and click the appropriate APPROVE button. If you wish to reject the order entirely, click the REJECT button.

| elect an Address                              |                           |                         |            |          |               |                   |
|-----------------------------------------------|---------------------------|-------------------------|------------|----------|---------------|-------------------|
| 28 INDUSTRIAL WAY                             |                           |                         |            |          |               |                   |
| Company Name (optional)                       | Zipcode *                 |                         |            |          |               |                   |
| ITEST ORDER DO NOT PROCESSI                   | ITTEST OR                 |                         |            |          |               |                   |
| Customer PO Number (optional)                 | Country (optional)        |                         |            |          |               |                   |
| ITEST ORDER DO NOT PROCESSI                   |                           |                         |            |          |               |                   |
| iame (optional)                               | Phone Number *            |                         |            |          |               |                   |
| HTEST ORDER DO NOT PRO HTEST                  | IIITEST ORDER D           |                         |            |          |               |                   |
| uddress 1 *                                   | Email Address *           |                         |            |          |               |                   |
| ITEST ORDER DO NOT PROCESSI                   | testsimpleweb@gmail.com   |                         |            |          |               |                   |
| uddress 2 (optional)                          | Shipping Method *         |                         |            |          |               |                   |
| PITEST ORDER DO NOT PROCESSIE                 | 0100 UPS GROUND -         |                         |            |          |               |                   |
| ity "                                         | Notes (optional)          |                         |            |          |               |                   |
| ITEST ORDER DO NOT PROC                       | THIS IS A TEST ORDER - DO |                         |            |          |               |                   |
| itate *                                       |                           |                         |            |          |               |                   |
|                                               |                           |                         |            |          |               |                   |
|                                               |                           |                         |            |          |               |                   |
|                                               |                           |                         |            |          | Add more item | s to the suspende |
| item Id item De                               | so UOM                    | Availability            | Unit Price | Quantity | Total         |                   |
| 42699-20 HOSE 3/8 X 20IN MPT E                | NDS EA 👻                  | Not In Stock - On Order | \$4.70     | 1        | \$4.70        | Remove            |
|                                               | EA •                      | Not In Stock - On Order | \$6.67     | 1        | \$6.67        | Remove            |
| 42699-25 HOSE 3/8 X 25IN MPT 3                |                           |                         |            |          |               |                   |
| 42699-25 HOSE 3/8 X 23IN MPT 9<br>Subtonal: 2 | \$11.37                   |                         |            |          |               |                   |

Get it on iTunes Store

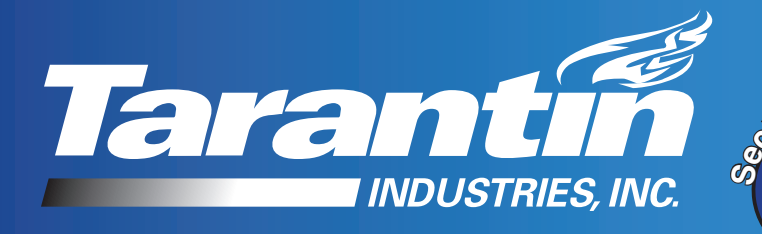

# Using Your Suspended Orders Account as an Employee

Login 🖵 0

Show Approved and Rejected Orders

Get it on iTunes Store

Placing an order is the same as it was before with the excepting of them being notified that the "order has been placed into suspense pending approval by your manager."

1. Log In

- 2. Roll your mouse over *My Account* and then click on *Suspended Order Admin*.
- 3. Click Approve Suspended Orders.

4. This will bring the employee to the "My Pending Suspended Orders" page where they can check on the status.

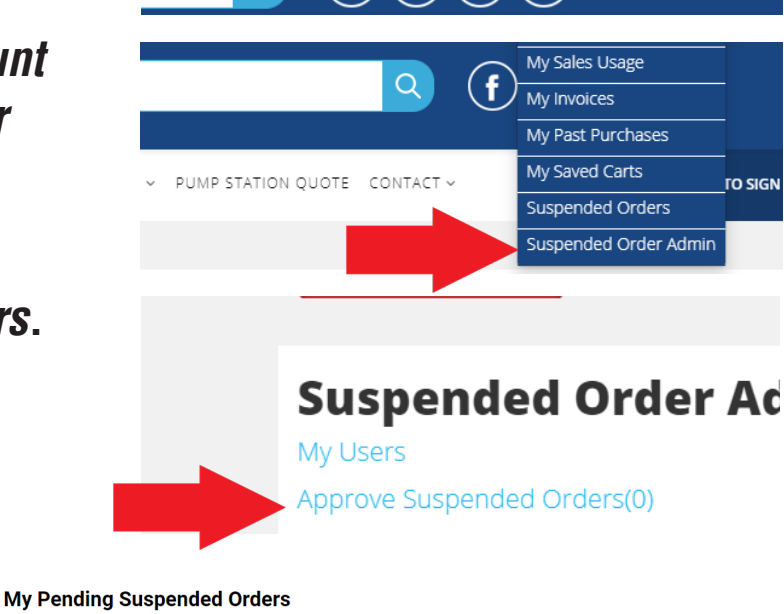

(in)

y

| Pending Order Id               | PO Number             | Submitted By                             | Order Date | Number O |
|--------------------------------|-----------------------|------------------------------------------|------------|----------|
| Search by PO# or Order Id      | Search                | Clear                                    |            |          |
| The orders below have been sul | bmitted by you. Click | the Pending Order Id to review an order. |            |          |

Q

| Pending Order Id | PO Number             | Submitted By | Order Date | Number Of Lines | Order Total | Approval Status  |
|------------------|-----------------------|--------------|------------|-----------------|-------------|------------------|
| 15               | 3435565625            | test-user    | 2019-01-30 | 3               | \$14.26     | Pending Approval |
| 14               | 3435565625            | test-user    | 2019-01-30 | 7               | \$2,293.73  | Pending Approval |
| 13               | TESTORDERDONOTPROCESS | test-user    | 2019-01-30 | 2               | \$5,470.10  | Pending Approval |
|                  |                       |              |            |                 |             |                  |

5. They can also see the list of past approved of rejected orders by clicking the checkbox for *Show Approved and Rejected Orders* 

#### My Pending Suspended Orders

| 19 | INTEST ORDER DO NOT PROCESSIN | test-user   | 2019-03-19 | 2 | \$2.21     | Rejected              |
|----|-------------------------------|-------------|------------|---|------------|-----------------------|
| 18 | INTEST ORDER DO NOT PROCESSIN | test-user   | 2019-03-19 | 3 | \$24.99    | Rejected              |
| 17 | ITEST ORDER - DO NOT PROCESSI | test-user   | 2019-03-19 | 4 | \$31.99    | Rejected              |
| 16 | IITEST ORDER DO NOT PROCESSII | test-user   | 2019-03-15 | 2 | \$23.43    | Rejected              |
| 15 | 3435565625                    | test-user   | 2019-01-30 | 3 | \$14.26    | Pending Approval      |
| 14 | 3435565625                    | test-user   | 2019-01-30 | 7 | \$2,293.73 | Pending Approval      |
| 13 | TESTORDERDONOTPROCESS         | test-user   | 2019-01-30 | 2 | \$5,470.10 | Pending Approval      |
| 12 | TESTORDERDONOTPROCESS         | test-user   | 2019-01-28 | 6 | \$1,556.62 | Rejected              |
| 5  | testdonotprocess              | test-user   | 2018-12-14 | 2 | \$2,331.03 | Approved              |
| 3  | testdonotproceed              | test-user   | 2018-12-13 | 2 | \$2,331.03 | Approved              |
| 4  | test do not process           | test-user   | 2018-12-13 | 2 | \$2,331.03 | Approved              |
| 2  | 788954                        | test-user   | 2018-12-13 | 1 | \$2,816.52 | Approved With Changes |
| 1  | TECTOPOEDONOTEDOOEEC          | dead server | 2010 12 12 |   | 6220.02    | I amount              |

Google Play